## Fiche n° 5 Installer un RSSEditor

Objectif :

Utiliser un "addon" de firefox (application qui s'intègre automatiquement au navigateur) spécialement consacré à la génération de fil rss

Bibliographie <u>https://addons.mozilla.org/fr/firefox/addon/344</u> ou sur la page d'accueil du projet <u>http://rsseditor.mozdev.org/</u>

D'autres addon de Firefox sur le rss : <u>https://addons.mozilla.org/fr/firefox/tag/RSS</u>

D'autres RSS editor <u>http://www.rss-info.com/en\_rsseditor.html</u> Feed Writer 2 <u>http://www.mirabyte.com/en/products/feedwriter/tutorials.html</u> Au 15 septembre 2009, le addon RSSeditor n'avait pas été rendu compatible avec la version 3.5 de Firefox et était resté à la version 3.0. A moins de descendre de version de firefox, ce qui est déconseillé, il est impossible de faire la démonstration, la seconde partie de la fiche est conservée pour mémoire.

On se penchera sur un exemple avec un autre outil, pas forcément un addon, mais un logiciel "standalone" : Rsseditor, qui se trouve sous <u>http://www.rss-info.com/en\_rsseditor.html</u>

| Eile ?                                                                       |        |
|------------------------------------------------------------------------------|--------|
|                                                                              |        |
| Settings Content Preview FTP Settings                                        |        |
| Basic Feed Information                                                       |        |
| Title:     Titre du channel     TTL - Time To Live                           |        |
| Link: http://www.adresse.url Here you can enter the number of min            | nutes  |
| this feed should live. This is the amount time that BSS readers and approach | unt of |
| cache your feed before they come back                                        | ck and |
| refresh from your XML source file.                                           |        |
| IBI: http://www.advecce.ur/limage.ing                                        |        |
|                                                                              |        |
| Link:                                                                        |        |
| Title:     Jolie image                                                       |        |
|                                                                              |        |
| Additional Feed Information                                                  |        |
| Language: fr                                                                 |        |
| Category: Droit, RSS                                                         |        |
| TTL: 1440                                                                    |        |
|                                                                              |        |
| Number of entries: 10                                                        |        |
| Encoding: UTF-8                                                              |        |
| Managing Editor:                                                             |        |
| Webmacter:                                                                   |        |
|                                                                              |        |
|                                                                              |        |
|                                                                              |        |

## Formation ABDS 636 Créer et diffuser les fils RSS

Ou bien sur Feed Writer http://www.mirabyte.com/en/products/feedwriter.html

(voir mode d'emploi en ligne ou à installer gratuitement sur http://www.mirabyte.com/en/products/feedwriter/download.html)

|                                  | mirabyte Feed Writer 2 (Trial Version)                                                      |  |  |  |
|----------------------------------|---------------------------------------------------------------------------------------------|--|--|--|
| Home Feed Help                   |                                                                                             |  |  |  |
| Add Edit<br>Item Item Copy to *  | Move Up<br>Move Down Move Down Move Down Heed Reload Heed Feed Feed Feed Feed Feed Feed Fee |  |  |  |
| Welcome Page N newfeed and       | RSS 2.0 RSS 2.0                                                                             |  |  |  |
| Tip: After entering the feed pro | perties please click on <i>FeedItems</i> to add new RSS 0.91                                |  |  |  |
|                                  | Podcast                                                                                     |  |  |  |
| Common Properties                | Common Properties Atom                                                                      |  |  |  |
| Logo Properties                  | Title:                                                                                      |  |  |  |
| Contact Information              | Specify a title for the feed                                                                |  |  |  |
| Additional Properties            | Description:                                                                                |  |  |  |
|                                  | Specify a short description text for the feed                                               |  |  |  |
|                                  | Link:                                                                                       |  |  |  |
|                                  | Specify the URL of your Website                                                             |  |  |  |
| Copyright:                       |                                                                                             |  |  |  |
|                                  | Your copyright notice                                                                       |  |  |  |
| Date:                            |                                                                                             |  |  |  |
| i dimanche, 20.09.2009 18:57:58  |                                                                                             |  |  |  |
|                                  | Language:                                                                                   |  |  |  |
|                                  | Select a language                                                                           |  |  |  |
|                                  |                                                                                             |  |  |  |

2º partie Addon RssEditor pour Firefox, pour mémoire

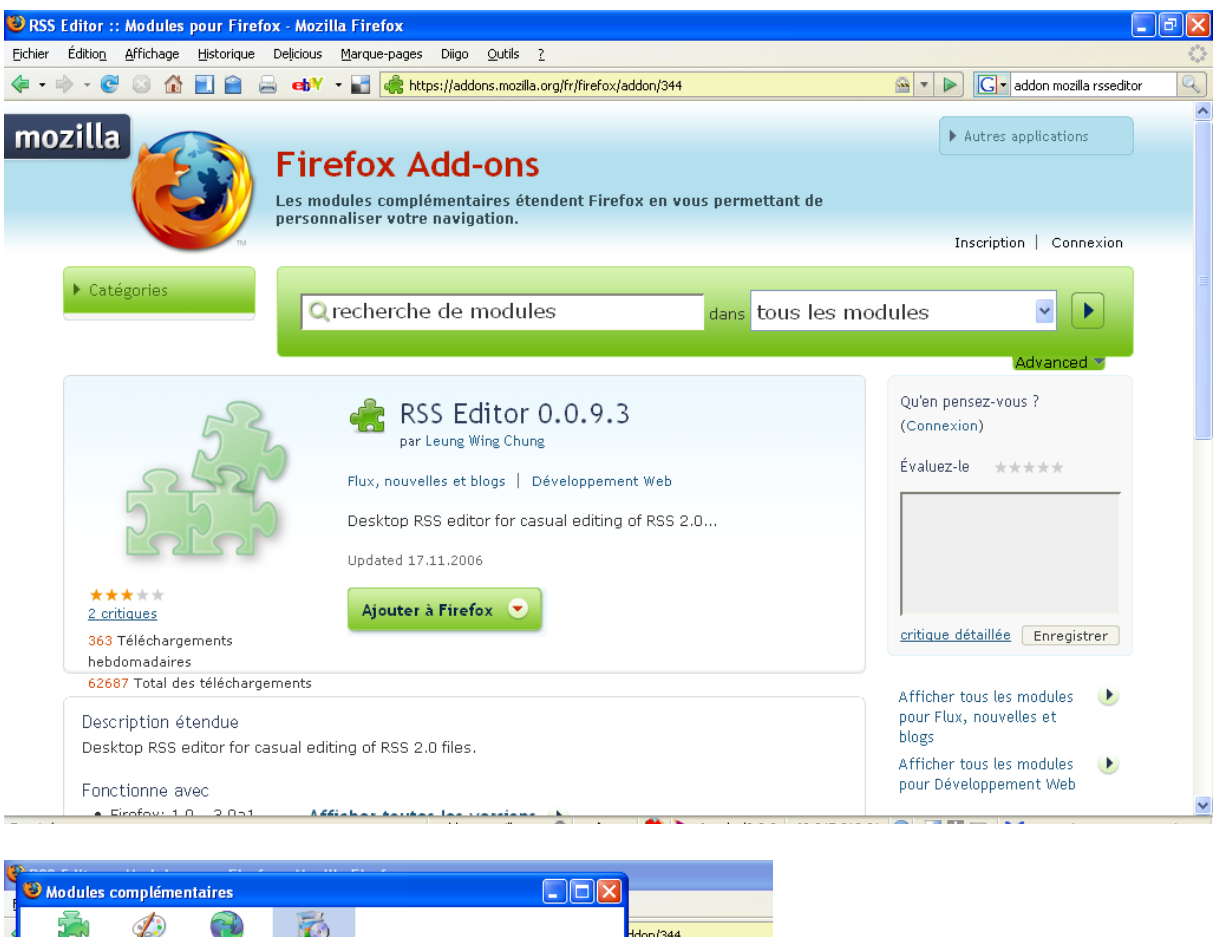

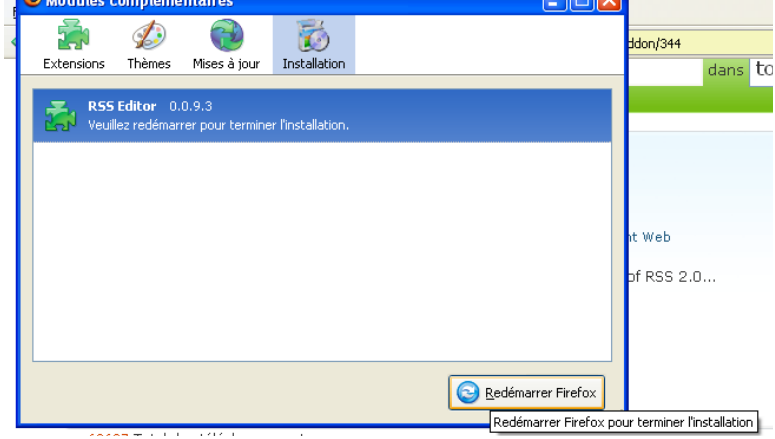

## Formation ABDS 636

Créer et diffuser les fils RSS

| 🕲 RSS Editor :: Modules pour Firefox - Mozilla Firefox            |                                                                                                    |                                                      |
|-------------------------------------------------------------------|----------------------------------------------------------------------------------------------------|------------------------------------------------------|
| Eichier Édition Affichage Historique Delicious Marque-pages Diigo | Qutils 2                                                                                                    |                                                      |
| 🔄 • 🔿 • 🞯 💿 🏠 📃 🕋 📥 🖬 • 🖬 🦛 https://add                           | Rechercher sur le Web Ctrl+K                                                                                        |                                                      |
| Les modules complémenta                                           | <u>T</u> éléchargements Ctrl+J<br>Modul <u>e</u> s complémentaires                                                  | ettant de                                            |
|                                                                   | Zotero Ctrl+Alt+Z                                                                                                   |                                                      |
| ▶ Catégories                                                      | Java Console<br>Vérifier les liens de la page<br>SeoQuake<br>Con <u>s</u> ole d'erreurs<br>Informations sur la page | tous les modul                                       |
| RSS EC<br>par Leung W<br>Flux, nouvelles et b                     | Effacer mes traces Ctrl+Maj+Suppr<br>R55 Editor<br>Options<br>Delicious Options                                     | Q<br>Nouvelle fenêtre<br>Panneau latéral<br>Tab<br>É |

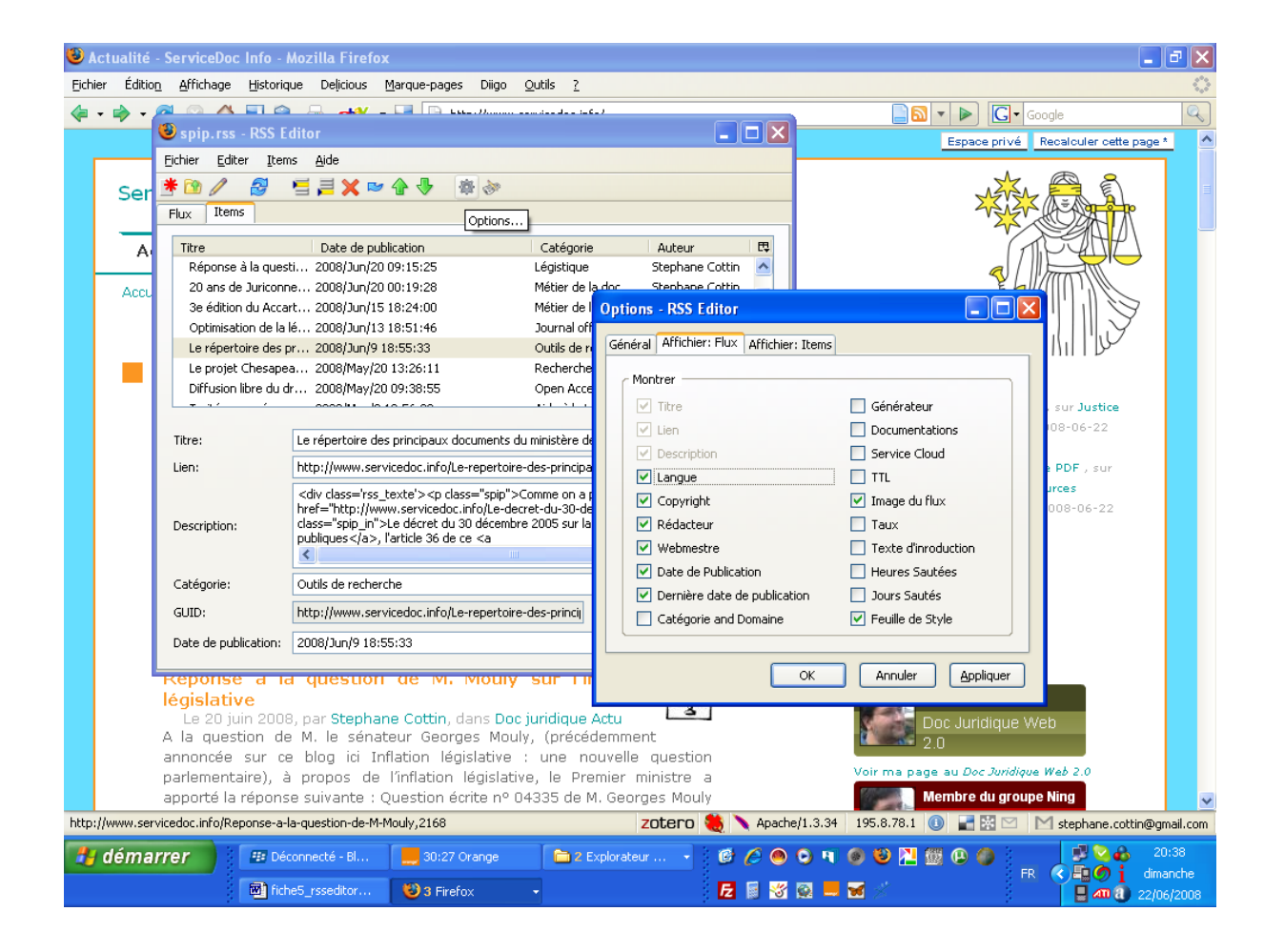

Quick Start

Here is a quick guide that you learn how to use RSS Editor. (If you are used to RSS, feel free to skip any of the steps below)

1. First, click on the Items Tab. The main functions of RSS Editor are built around there.

- 2. Then, add some items to the list. Use the Toolbar or the Items menu to do this.
- 3. Select an item from the list. Then type in (or paste) the title and the description.
- 4. The Publication Date is updated automatically. Enter more details if you wish.

5. You manipulate the items in the list using the Toolbar, the Items menu, or the Edit menu. Most of these functions are available as hotkeys. Try every function.

6. Now, go back to the Channel Tab to type something about the channel / news feed. To your pleasure, the Last Build Date is also updated automatically.

7. Press Ctrl-S to save the file. To avoid data loss, remember to save often! Enjoy RSS editing!

## Channel Tab

The channel tab is where you enter a brief description of the channel. Here is a list of the field supported by RSS Editor. The fields marked with an asterisk (\*) is required, and the others are optional.

| Field                       | Description                                                                                                    | Example                                                                        |
|-----------------------------|----------------------------------------------------------------------------------------------------|--------------------------------------------------------------------------------|
| Title*                      | Name of the RSS news feed.                                                                                                    | mozdev - RSS Editor                                                            |
| Link*                       | URL of website that corresponds to the feed.                                                                                                    | http://r.m.org                                                                 |
| Description*                | Description of the news feed.                                                                                                    | The news from RSS Editor<br>about new releases and<br>updates to the web site. |
| Language                    | Main language used in the RSS feed.                                                                                                    | en-US                                                                          |
| Copyright Notice            | Copyright notice for the content of the news feed.                                                                                                    | © 2004 WC Leung                                                                |
| Managing Editor<br>(e-mail) | The person responsible for editorial content, probably with an email address.                                                                                               | WC Leung <lwc@y.com></lwc@y.com>                                               |
| Web Master (e-<br>mail)     | The person responsible for the technical details of the RSS news feed.                                                                                                    | WC Leung <lwc@y.com></lwc@y.com>                                               |
| Publication Date            | The publication date for the content in<br>the channel. This field should be filled<br>by the Publish function when you<br>publish your news feed.                          |                                                                                |
| Last Build Date             | The last time that the content of the<br>news feed is changed. Usually this is<br>filled by RSS Editor automatically.                                                       |                                                                                |
| Channel Image               | The URL of the image (or logo) that<br>represents the channel. Default size of<br>the image is $88px(W) \times 31px(H)$ , and<br>the maximum size is $144px \times 400px$ . | http://r.m.org/channel.png                                                     |

Items Tab

The items tab is where you enter the items. Only one of the items marked with a sharp (#) (i.e. the Title or the Description) is required.

| Field            | Description                                | Example                     |
|------------------|--------------------------------------------|-----------------------------|
| Title#           | The title of the item.                     | RSS Editor project launched |
| Link             | URL of the item.                           | http://r.m.org/n/01.html    |
| Description#     | Description of the item.                   |                             |
| Author           | The author of the item. Can be left out if |                             |
|                  | the author is the Managing Editor.         |                             |
| Category         | Specifies one or more categories the item  | RSS:news                    |
|                  | is in. Usually a space separated list. If  |                             |
|                  | you want hierachies it is common to use    |                             |
|                  | a "/" or ":" to be the divider.            |                             |
| RSS/news         |                                            |                             |
| GUID             | Globally Unique Identifier, a randomly     | {f98feca3-ff1b-1129- b0e3-  |
|                  | generated 128-bit string. RSS              | 57c2fc654d0}                |
|                  | aggregators use GUIDs to uniquely          | RSS/news/a71f80fc           |
|                  | identify news items. However, in most      |                             |
|                  | RSS feeds, GUID is a URL or a path         |                             |
|                  | (including a random string).               |                             |
| Publication Date | The publication date for the item. If set  |                             |
|                  | to future, it means the item is not        |                             |
|                  | published until the specified time. You    |                             |
|                  | can let RSS Editor to fill the date        |                             |
|                  | automatically.                             |                             |
| Comments URL     | The URL where you can give comments.       |                             |
|                  | Practically useless because comments       |                             |
|                  | are displayed with the news item at the    |                             |
|                  | same place.                                |                             |
| Source           | The feed title of the source feed, where   | mZine.org                   |
|                  | the item is taken from.                    |                             |
| Source Feed      | The URL of the source feed, where the      | http://mz.org/rss20.xml     |
| URL              | item is taken from.                        |                             |